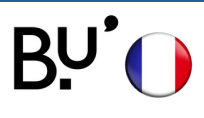

Windows - à partir 8.1

## **SE CONNECTER AU WiFi**

Effectif sur tous les sites de l'uFC et dans toutes les universités françaises. Les illustrations ci-dessous peuvent varier en fonction de la version de l'appareil.

## ÉTAPE 1

| eduroam   Sécurisé   Se connecter automatiquement   Se connecter   Se connecter   Pas d'Internet   é   ufc-wifi-invites                                                 | Sélectionner le réseau <b>eduroam.</b>                                                                                                    |
|----------------------------------------------------------------------------------------------------|----------------------------------------------------------------------------------------------------|
| ÉTAPE 2                                                                                                    |                                                                                                    |
| eduroam<br>Sécurisé<br>Entrez votre nom d'utilisateur et votre mot<br>passe<br>Utiliser mon compte d'utilisateur Wind<br>IdentifiantENT@univ-fcomte.fr<br>motdepasseENT | Saisir l'identifiant <b>Sésame (ENT)</b> suivi de<br>@univ-fcomte.fr<br>Exemple : jdurant@univ-fcomte.fr<br>ATTENTION : ce n'est pas l'adresse mail universitaire ! |
| OK Annuler                                                                                                    | Le mot de passe est celui du compte <b>Sésame (ENT).</b>                                                                                                    |
| ÉTAPE 3                                                                                                    |                                                                                                    |
| eduroam<br>Sécurisé<br>Poursuivre la connexion ?<br>Si vous vous attendez à trouver eduroam à cet<br>emplacement, connectez-vous. Dans le cas                           | Un message de sécurité s'affiche.                                                                                                    |

Cliquer sur Se connecter.

**C'EST TERMINÉ !** 

## EN CAS DE PROBLÈME

Faire un clic droit sur **eduroam** puis cliquer sur **Oublier**. Refaire toutes les étapes

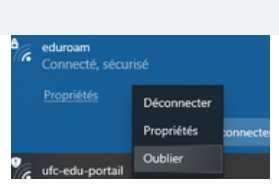

Afficher les détails du certificat

contraire, il s'agit d'un autre réseau portant le

eduroam

Connecté, sécurisé

même nom